## How to claim a nonmedical exemption in Oregon

- 1. Complete the required education from online vaccine education module at <u>www.healthoregon.org/vaccineexemption</u> *or* from a health care practitioner.
- 2. Print the Vaccine Education Certificate at the end of the online module *or* get the certificate from the health care practitioner.
- 3. Write your child's name and date of birth on the Vaccine Education Certificate.
- 4. Fill out the nonmedical exemption section of the Certificate of Immunization Status, available at

https://www.oregon.gov/oha/PH/PREVENTIONWELLNESS/VACCINESIMMUNIZATION /GETTINGIMMUNIZED/Documents/SchCISform.pdf

5. Turn in the Vaccine Education Certificate *and* the Certificate of Immunization Status to your child's school or child care.

## Helpful hints for claiming a nonmedical exemption:

- If you have multiple children for whom you'd like a nonmedical exemption, you need to make a copy of the Vaccine Education Certificate for each child.
- Keep a copy of the Vaccine Education Certificate for your own records.
- The date on the Vaccine Education Certificate and Certificate of Immunization Status must be within 12 months of claiming the exemption.

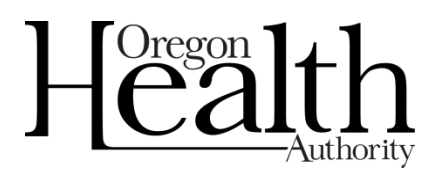

| Vaccine Education Certificate                                                                                                    |                         |
|----------------------------------------------------------------------------------------------------|-------------------------|
| Date of Completion: August 19, 2019                                                                                                    |                         |
| Sample Parent                                                                                                    |                         |
| Parent/Guardian Name: Campier arent                                                                                                    |                         |
| Child's Name: [                                                                                                    | Date of Birth:          |
|                                                                                                    |                         |
|                                                                                                    |                         |
| Vaccination Areas Reviewed:                                                                                                    |                         |
| Haemophilus influenzae type B                                                                                                    |                         |
| The person named above has completed the varcine edu                                                                                              | ication module approved |
| by the Oregon Health Authority pursuant to rules adopted under ORS 433.273, for                                                                   |                         |
| the vaccine-preventable diseases listed above.                                                                                                    |                         |
|                                                                                                    |                         |
|                                                                                                    |                         |
|                                                                                                    |                         |
| Directions for claiming a nonmedical exemption with this certificate:                                                                             |                         |
| <ol> <li>Turn in this certificate to your child's school or childcare facility.</li> </ol>                                                        |                         |
| 3. Fill out and sign the Nonmedical Exemption section of your child's Certificate                                                                 |                         |
| one or more of the vaccinations listed above. On the CIS, be sure to check each                                                                   |                         |
| vaccine for which you are exempling your child.                                                                                                   |                         |
|                                                                                                    |                         |
|                                                                                                    | hade the second of      |
| Optional: ORS 433.267 states that this document may include the reason for declining the immunization. Immunization is being declined because of: |                         |
| Deligious belief                                                                                                    |                         |
| Philosophical belief                                                                                                    | Oregon Health           |
| ☐ Other                                                                                                    | Authority               |
|                                                                                                    |                         |
|                                                                                                    |                         |